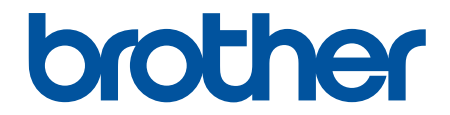

# Tiešsaistes lietotāja rokasgrāmata

HL-L9430CDN HL-L9470CDN

© 2021 Brother Industries, Ltd. Visas tiesības paturētas.

### ▲Sākums > Saturs

#### **Saturs**

| Iepazīstināšana ar Jūsu aparātu                                                   | . 1 |
|-----------------------------------------------------------------------------------|-----|
| Pirms Jūsu aparāta izmantošanas                                                   | . 2 |
| Aparāta priekšpuse un aizmugure                                                   | . 3 |
| Vadības paneļa pārskats                                                           | 5   |
| Kā vadīt skārienjutīgo LCD ekrānu                                                 | . 8 |
| Kā ievadīt tekstu Jūsu aparātā                                                    | . 9 |
| Piekļūstiet Brother utilītprogrammām (Windows)                                    | 10  |
| Atinstalējiet programmatūru un draiverus (Windows)1                               | 12  |
| levadizvades pieslēgvietu atrašanās Jūsu aparātā                                  | 13  |
| Darbs ar papīru                                                                   | 14  |
| levietojiet papīru                                                                | 15  |
| levietojiet papīru un drukājiet, izmantojot papīra paplāti                        | 16  |
| levietojiet papīru un drukājiet, izmantojot daudzfunkcionālo paplāti (MP paplāti) | 20  |
| Papīra uzstādījumi                                                                | 28  |
| Mainiet papīra izmēru un veidu                                                    | 29  |
| Mainiet papīra pārbaudes uzstādījumu                                              | 30  |
| Mainiet paplātes izmēru divpusējai drukāšanai                                     | 31  |
| Neapdrukājamā zona                                                                | 32  |
| leteicamais drukas līdzeklis                                                      | 33  |
| Speciālā papīra izmantošana                                                       | 34  |
| Brother palīdzība un atbalsts                                                     | 35  |

Sākums > lepazīstināšana ar Jūsu aparātu

## lepazīstināšana ar Jūsu aparātu

- Pirms aparāta izmantošanas
- Skats no priekšpuses un no aizmugures
- Vadības paneļa pārskats
- Kā vadīt skārienjutīgo LCD ekrānu
- Kā ievadīt tekstu aparātā
- Piekluve Brother utilitprogrammām (Windows)
- Ievadizvades pieslēgvietu atrašanās uz Jūsu aparāta

▲ Sākums > Iepazīstināšana ar Jūsu aparātu > Pirms Jūsu aparāta izmantošanas

## Pirms Jūsu aparāta izmantošanas

Pirms mēģināt veikt kādu no drukāšanas darbībām, apstipriniet sekojošo:

- Pārliecinieties, ka Jūs esat instalējis printera draiveri.
- USB vai tīkla kabeļa lietotājiem: pārliecinieties, ka interfeisa kabelis ir drošs.

#### Ugunsmūris (Windows)

Ja Jūsu datoru aizsargā ugunsmūris, un Jūs nespējat drukāt, esot tīklā, Jums, iespējams, ir jākonfigurē ugunsmūra uzstādījumi. Ja Jūs izmantojat Windows ugunsmūri un Jūs esat uzstādījis draiverus, izmantojot soļus instalētājā, nepieciešamie uzstādījumi jau ir iestatīti. Ja Jūs izmantojat kādu citu personīgā ugunsmūra programmatūru, skatiet Lietotāja rokasgrāmatu par savu programmatūru vai sazinieties ar programmatūras ražotāju.

### 🍊 Saistītā informācija

• Iepazīstināšana ar Jūsu aparātu

Sākums > lepazīstināšana ar Jūsu aparātu > Aparāta priekšpuse un aizmugure

## Aparāta priekšpuse un aizmugure

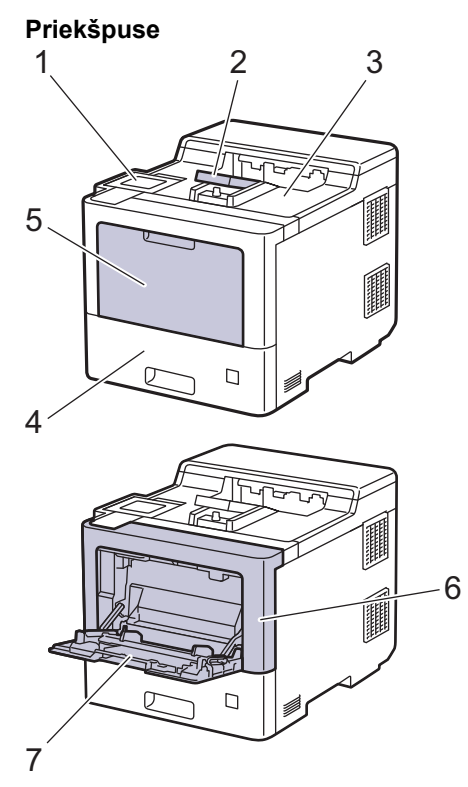

#### Aizmugure

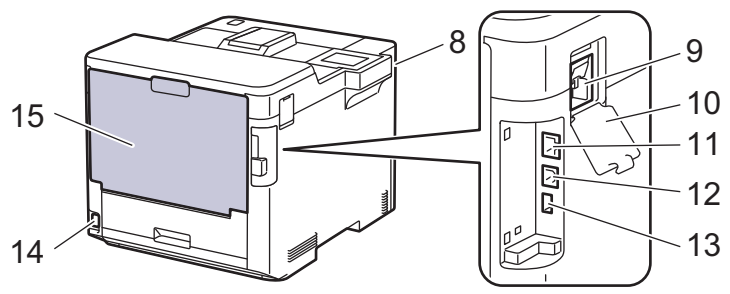

- 1. Skārienjutīgais panelis ar noliecamu skārienjutīgo LCD
- 2. Izvades paplātes ar atbalsta atloku
- 3. Izvades paplāte ar drukāto tekstu uz leju
- 4. Papīra paplāte
- 5. Daudzfunkcionālās paplātes (MP paplāte) pārsegs
- 6. Priekšējais pārsegs
- 7. Daudzfunkcionālā paplāte (MP paplāte)
- 8. USB papildpiederumu pieslēgvieta (Priekšpusē)
- 9. Bezvadu moduļa savienotājs
- 10. Bezvadu moduļa pārsegs
- 11. 10BASE-T / 100BASE-TX / 1000BASE-T port
- 12. USB pieslēgvieta
- 13. USB papildpiederumu pieslēgvieta (Aizmugurē)
- 14. AC strāvas savienotājs / kabelis
- 15. Aizmugures pārsegs (izvades paplāte ar drukāto tekstu uz augšu)

## 🔽 Saistītā informācija

• lepazīstināšana ar Jūsu aparātu

🔺 Sākums > lepazīstināšana ar Jūsu aparātu > Vadības paneļa pārskats

## Vadības paneļa pārskats

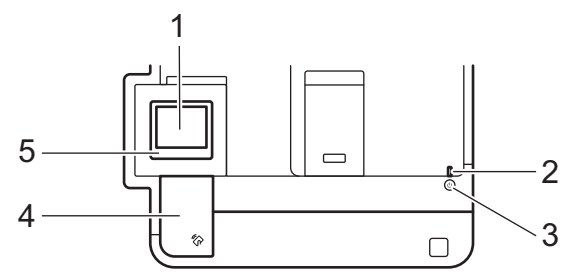

#### 1. Skārienjutīgais šķidro kristālu displejs (LCD)

Piekļūstiet izvēlnēm un iespējām, nospiežot uz tām skārienjutīgajā ekrānā.

No sākuma ekrāna Jūs varat piekļūt WiFi iestatnei 1, tonera līmenim, iestatījumiem, funkcijām, un drošās drukas ekrāniem.

Sākuma ekrāns parāda aparāta statusu tā dīkstāvē. Ekrāns norāda, ka Jūsu aparāts ir gatavs nākamajai komandai.

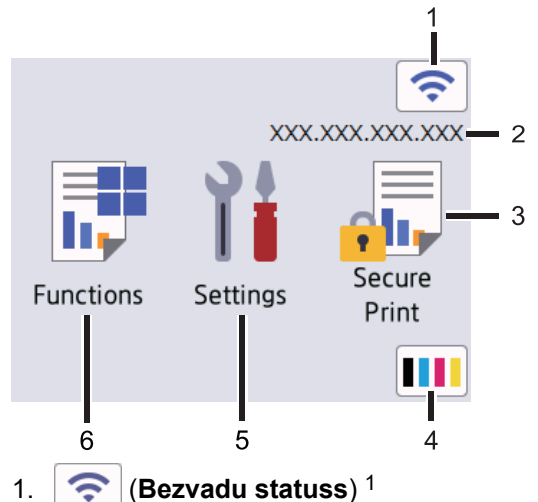

Nospiediet, lai konfigurētu bezvadu iestatījumus.

Noteiktiem modeļiem sākuma ekrāns parāda bezvadu statusu, kad ir uzstādīts bezvadu modulis. Ja Jūs izmantojat bezvadu savienojumu, četru līmeņu indikators sākuma ekrānā parāda esošo bezvadu signāla stiprumu.

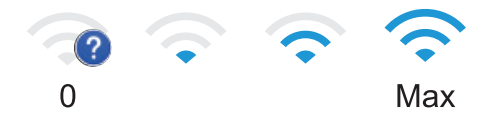

 Ja redzat ekrānā kā bezvadu statusu, nospiediet to, lai izvēlētos bezvadu savienojuma metodi vai rediģētu esošo bezvadu savienojumu.

#### 2. IP adrese

Ja IP adreses uzstādījums ekrāna uzstādījumu izvēlnē ir ieslēgts, Jūsu aparāta IP adrese parādās sākuma ekrānā.

3. [Secure Print]

Nospiediet, lai piekļūtu drošas drukas iespējai.

<sup>1</sup> Noteiktiem modeliem bezvadu tīkla savienojumu var izmantot tikai tad, ja ir instalēts izvēles bezvadu modulis.

## 4. **(Toner)**

Parāda atlikušo tonera darbmūžu. Nospiediet, lai piekļūtu [Toner] izvēlnei.

5. [Settings]

Nospiediet, lai piekļūtu [Settings] izvēlnei.

Izmantojiet šo uzstādījumu izvēlni, lai piekļūtu visiem sava aparāta uzstādījumiem.

Ja bloķēšanas uzstādījums Lock ir ieslēgts (On), LCD ekrānā parādās bloķēšanas 🔒

ikona. Lai nomainītu iestatījumus, Jums ir jāatbloķē aparāts.

6. **[Functions]** 

Nospiediet, ai piekļūtu funkciju ekrānam.

(Web]

Nospiediet, lai savienotu savu aparātu ar internetu.

• Direct Print]

Nospiediet, lai piekļūtu tiešās drukāšanas izvēlnei

| Functions                                                                                                    |              |  |
|----------------------------------------------------------------------------------------------------|--------------|--|
| ( The second second sec | Web          |  |
|                                                                                                    | Direct Print |  |
|                                                                                                    |              |  |

#### Brīdinājuma ikona

| Cover is  | Open     | > 📚             |
|-----------|----------|-----------------|
| Functions | Settings | Secure<br>Print |
|           |          |                 |

Brīdinājuma ikona \_\_\_\_ parādās, kad ir aktīva kļūda vai apkopes ziņojums; nospiediet 💶 , lai to aplūkotu,

un tad nospiediet 📈 , lai atgrieztos gatavības režīmā.

## 2. LED jaudas indikators

LED gaismas ieslēdzas atkarībā no aparāta jaudas statusa.

- 3.  $(\bigcirc)$  leslēgt/ izslēgt
  - leslēdziet aparātu, nospiežot ()
  - Izslēdziet aparātu, nospiežot un pieturot (也).

#### 4. Tuvā lauka komunikācija (NFC)

Jūs varat izmantot kartes autentifikāciju, pieliekot IC karti NFC lasītājam uz vadības paneļa.

5. Skārienjutīgais panelis

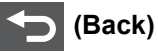

Nospiediet, lai dotos atpakaļ uz iepriekšējo izvēlni.

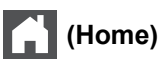

Nospiediet, lai atgrieztos sākuma ekrānā.

#### (Cancel)

Nospiediet, lai atceltu jebkuru darbību. Nospiediet, lai atceltu programmētu drukas darbu un izdzēstu to no aparāta atmiņas.

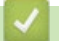

#### Saistītā informācija

Iepazīstināšana ar Jūsu aparātu

▲ Sākums > lepazīstināšana ar Jūsu aparātu > Kā vadīt skārienjutīgo LCD ekrānu

## Kā vadīt skārienjutīgo LCD ekrānu

Lai darbotos ar LCD ekrānu, nospiediet uz tā ar pirkstu. Lai attēlotu un piekļūtu visām iespējām, nospiediet ▲ vai ▼ LCD ekrānā, lai tās ritinātu.

## SVARĪGI

NESPIEDIET LCD ekrānu ar asu priekšmetu, piemēram, pildspalvu vai irbuli. Tas var bojāt aparātu.

## PIEZĪME

NEAIZTIECIET LCD ekrānu tūlīt pēc strāvas kabeļa pieslēgšanas vai aparāta ieslēgšanas Tas var izraisīt kļūdu.

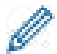

Šim produktam ir pielāgots fonts ARPHIC TECHNOLOGY CO., LTD.

Saistītā informācija

• Iepazīstināšana ar Jūsu aparātu

Sākums > lepazīstināšana ar Jūsu aparātu > Kā ievadīt tekstu Jūsu aparātā

## Kā ievadīt tekstu Jūsu aparātā

- Kad Jums ir jāievada teksts aparātā, LCD ekrānā parādās tastatūra.
- Pieejamās rakstzīmes var atšķirties atkarībā no valsts.
- Tastatūras izkārtojums var atšķirties atkarībā no Jūsu veiktās darbības.

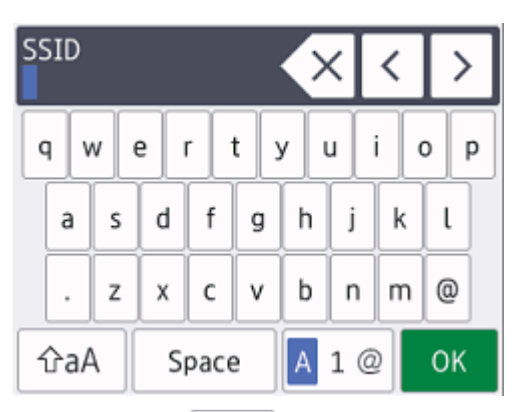

- Nospiediet A 1 @ , lai mainītu burtus, ciparus un īpašās rakstzīmes.
- Nospiediet 🗇 A , lai mainītu mazos un lielos burtus.
- Lai pārvirzītu kursoru pa labi vai pa kreisi, nospiediet ∢vai ▶.

#### Atstarpju ievietošana

• Lai ievietotu atstarpi, nospiediet [Space].

#### Labojumu veikšana

• Ja esat ievadījis nepareizu rakstzīmi un vēlaties to mainīt, nospiediet ∢ vai ► ..., lai novirzītu kursoru uz nepareizo rakstzīmi un nospiediet 🔀 . Ievadiet pareizo rakstzīmi.

- Lai ievietotu rakstzīmi, nospiediet ◀ vai ►, lai novirzītu kursoru uz pareizo vietu, tad ievadiet rakstzīmi.
- Nospiediet 🗙 katrai rakstzīmei, ko Jūs vēlaties dzēst, vai nospiediet un pieturiet 🗙, lai izdzēstu visas rakstzīmes.

## Saistītā informācija

Iepazīstināšana ar Jūsu aparātu

Sākums > Iepazīstināšana ar Jūsu aparātu > Piekļūstiet Brother utilītprogrammām (Windows)

## Piekļūstiet Brother utilītprogrammām (Windows)

**Brother Utilities** ir lietojumprogrammu palaidējs, kas piedāvā ērtu piekļuvi visām Brother lietotnēm, kas ir instalētas Jūsu datorā.

- 1. Veiciet vienu no šīm darbībām:
  - (Windows 10, Windows Server 2016 un Windows Server 2019)
     Noklikšķiniet uz
     Brother > Brother Utilities.
  - (Windows 8.1 un Windows Server 2012 R2)
     Virziet peli uz apakšējo kreiso stūri Start ekrānā un klikšķiniet uz 
     (ja Jūs izmantojat skārienjutīgu iekārtu, pavelciet uz augšu no Start ekrāna apakšas, lai atvērtu Apps ekrānu).

Kad parādās Apps ekrāns, spiediet vai klikšķiniet uz 🛜 🕄 (Brother Utilities).

• (Windows 7, Windows Server 2008 un Windows Server 2008 R2)

Klikšķiniet uz 🚯 (Start) > All Programs > Brother > Brother Utilities.

• (Windows Server 2012)

Spiediet vai klikšķiniet uz 👬 (Brother Utilities) vai nu Start ekrānā vai uz darbvirsmas.

2. Izvēlieties savu aparātu (kur XXXX ir Jūsu modeļa nosaukums).

| Bi                  | rother Utilities    | X                       |
|---------------------|---------------------|-------------------------|
| XXX-XXXX series ×   |                     |                         |
| iPrint&Scan         |                     |                         |
| Do More             | Brother Web Connect | Brother Creative Center |
| Tools               |                     | 6                       |
| Buy Supplies Online | Download Software   | Mobile App Download     |
| Support             |                     |                         |
|                     |                     |                         |
|                     |                     |                         |
|                     |                     |                         |
| brother             |                     | <b>i</b> Exit           |

3. Izvēlieties darbību.

## 🌌 Saistītā informācija

- lepazīstināšana ar Jūsu aparātu
  - Atinstalējiet programmatūru un draiverus (Windows)

 Sākums > lepazīstināšana ar Jūsu aparātu > Piekļūstiet Brother utilītprogrammām (Windows) > Atinstalējiet programmatūru un draiverus (Windows)

## Atinstalējiet programmatūru un draiverus (Windows)

- 1. Veiciet vienu no šīm darbībām:
  - (Windows 10, Windows Server 2016 un Windows Server 2019)
    - Klikšķiniet uz 🖶 > Brother > Brother Utilities
  - (Windows 8.1 un Windows Server 2012 R2)
     Virziet peli uz apakšējo kreiso stūri Start ekrānā un klikšķiniet uz (ja Jūs izmantojat skārienjutīgu iekārtu, pavelciet uz augšu no Start ekrāna apakšas, lai atvērtu Apps ekrānu).

Kad parādās **Apps** ekrāns, spiediet vai klikšķiniet uz 👬 (Brother Utilities).

• (Windows Server 2012)

Spiediet vai klikšķiniet uz 🚔 🕻 (Brother Utilities) Start ekrānā vai uz darbvirsmas.

• (Windows 7, Windows Server 2008 un Windows Server 2008 R2)

Klikšķiniet 🌎 (Start) > All Programs > Brother > Brother Utilities.

- 2. Izvēlieties savu modeli nolaižamajā sarakstā (ja tas jau nav izvēlēts).
- 3. Klikšķiniet Tools navigācijas joslā kreisajā pusē.
  - Ja ir redzama Software Update Notification ikona, izvēlieties to, tad klikšķiniet uz Check now > Check for Software Updates > Update. Sekojiet ekrānā redzamajiem norādījumiem.
  - · Ja Software Update Notification ikona nav redzama, dodieties uz nākamo soli.
- 4. Klikšķiniet Uninstall, kas atrodas Brother Utilities sadaļā Tools.

Sekojiet instrukcijām dialoglodziņā, lai atinstalētu programmatūru un draiverus.

#### Saistītā informācija

Piekļūstiet Brother utilītprogrammām (Windows)

▲ Sākums > Ilepazīstināšana ar Jūsu aparātu > Ievadizvades pieslēgvietu atrašanās Jūsu aparātā

## levadizvades pieslēgvietu atrašanās Jūsu aparātā

levadizvades pieslēgvietas atrodas Jūsu aparāta aizmugurē un priekšpusē.

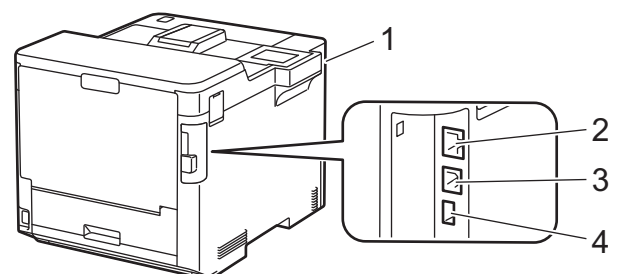

- 1. USB papildpiederumu pieslēgvieta (Priekšpusē)
- 2. LAN pieslēgvieta (Tīkla modeļiem)
- 3. USB pieslēgvieta
- 4. USB papildpiederumu pieslēgvieta (Aizmugurē)

Pievienojot USB vai Ethernet kabeli, sekojiet instrukcijām programmatūras/ draivera instalētājā.

Lai instalētu draiveri un programmatūru, kas ir nepieciešama Jūsu aparāta darbībai, dodieties uz sava modeļa **Downloads** lapu vietnē <u>www.brother.lv/support</u>.

#### Saistītā informācija

• Iepazīstināšana ar Jūsu aparātu

#### ▲Sākums > Darbs ar papīru

## Darbs ar papīru

- Papīra ievietošana
- Papīra uzstādījumi
- Paplātes izmēra mainīšana divpusējai drukāšanai
- Neapdrukājamā zona
- leteicamais drukas līdzeklis
- Speciāla papīra izmantošana

▲Sākums > Darbs ar papīru > levietojiet papīru

## levietojiet papīru

- levietojiet papīru un drukājiet, izmantojot papīra paplāti
- levietojiet papīru un drukājiet, izmantojot daudzfunkcionālo paplāti (MP paplāte)

Sākums > Darbs ar papīru > levietojiet papīru > levietojiet papīru un drukājiet, izmantojot papīra paplāti

## levietojiet papīru un drukājiet, izmantojot papīra paplāti

• levietojiet papīru papīra paplātē

▲ Sākums > Darbs ar papīru > levietojiet papīru > levietojiet papīru un drukājiet, izmantojot papīra paplāti

> levietojiet papīru papīra paplātē

## levietojiet papīru papīra paplātē

- Ja papīra pārbaudes uzstādījums (Check Paper) ir ieslēgts (On) un Jūs izvelkat papīra paplāti no aparāta, LCD ekrānā parādās ziņa ar jautājumu, vai Jūs vēlaties mainīt papīra izmēru un papīra veidu. Ja nepieciešams, nomainiet papīra izmēru un papīra veidu uzstādījumos, sekojot LCD ekrānā esošajām instrukcijām.
- Kad Jūs ievietojat atšķirīga izmēra un veida papīru paplātē, Jums ir arī jānomaina papīra izmēra un papīra veida uzstādījumi aparātā vai Jūsu datorā.
- 1. Pilnībā izvelciet papīra paplāti no aparāta.

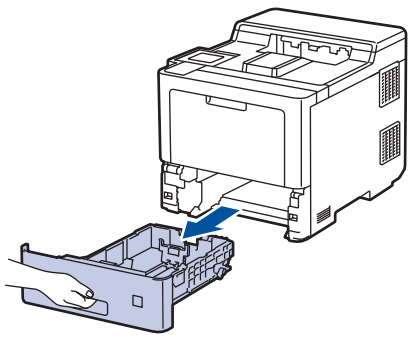

2. Nospiediet zaļās sviras, lai pabīdītu papīra vadotnes, lai pielāgotu tās papīram.

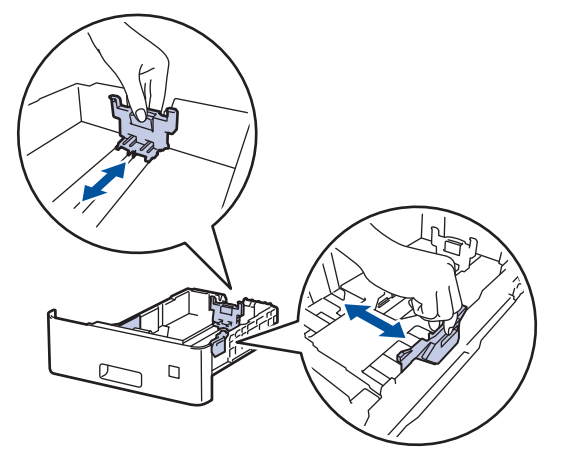

3. Kārtīgi izvēdiniet papīra kaudzi.

Ø

4. levietojiet papīru papīra paplātē ar drukas pusi uz leju.

Kad Jūs izmantojat veidlapas vai iepriekš apdrukātu papīru, ievietojiet papīru pareizajā virzienā. Skatiet Saistītā informācija: Mainiet aparāta uzstādījumus, lai drukātu veidlapu vai iepriekš apdrukātu papīru, izmantojot papīra paplāti.

 5. Pārliecinieties, ka papīrs ir zem maksimālās papīra atzīmes (▼ ▼ ). Papīra paplātes pārpildīšana izraisīs papīra sastrēgumus.

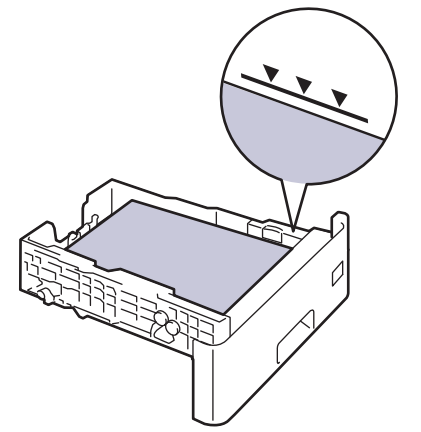

6. Lēnām iespiediet papīra paplāti aparātā.

7. Piespiediet atbalsta atloku, lai to atvērtu, lai novērstu papīra noslīdēšanu no izvades paplātes ar drukas pusi uz leju.

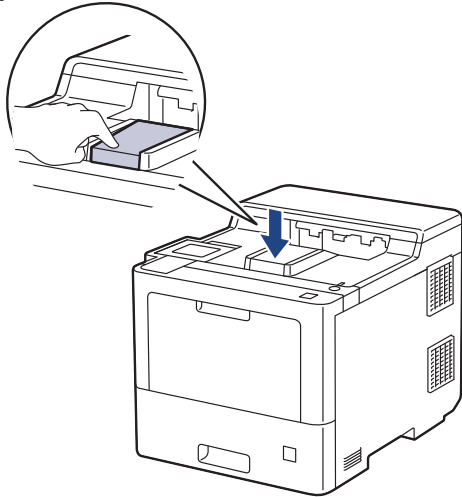

#### Saistītā informācija

- · levietojiet papīru un drukājiet, izmantojot papīra paplāti
  - Mainiet aparāta uzstādījumus, lai drukātu uz veidlapas vai iepriekš apdrukāta papīra, izmantojot papīra paplāti

▲ Sākums > Darbs ar papīru > levietojiet papīru > levietojiet papīru un drukājiet, izmantojot papīra paplāti > levietojiet papīru papīra paplātē > Nomainiet aparāta uzstādījumus, lai drukātu uz veidlapas vai iepriekš apdrukāta papīra, izmantojot papīra paplāti

## Nomainiet aparāta uzstādījumus, lai drukātu uz veidlapas vai iepriekš apdrukāta papīra, izmantojot papīra paplāti

Kad Jūs izmantojat veidlapu vai iepriekš apdrukātu papīru divpusējai drukai, nomainiet aparāta uzstādījumus.

- NEIEVIETOJIET papīra paplātē dažāda izmēra un veida papīru vienlaicīgi. Šāda darbība var izraisīt papīra sastrēgumu vai nepareizu padevi.
- Ja drukas pozīcija nav pareizi nolīdzināta ar veidlapu vai iepriekš apdrukātiem priekšmetiem, drukas pozīcija ir piemērojama, izmantojot drukas pozīcijas uzstādījumu papīra paplātē.

### Virziens

| <ul> <li>Vienpusējai drukāšanai</li> <li>ar drukas pusi uz leju</li> <li>augšmala atrodas pretim papīra paplātes<br/>priekšpusei</li> </ul>                                      |
|----------------------------------------------------------------------------------------------------|
| <ul> <li>Automātiskajai divpusējai drukai (garākās malas iesējums)</li> <li>ar drukas pusi uz augšu</li> <li>apakšmala atrodas pretim papīra paplātes<br/>priekšpusei</li> </ul> |

- Nospiediet [Settings] > [All Settings] > [Printer] > [2-sided] > [Single Image] > [2-sided Feed].
- 2. Nospiediet

| <b>~</b> | aistītā informācija |
|----------|---------------------|
|          |                     |

levietojiet papīru papīra paplātē

Sākums > Darbs ar papīru > levietojiet papīru > levietojiet papīru un drukājiet, izmantojot daudzfunkcionālo papīra paplāti (MP paplāti)

## levietojiet papīru un drukājiet, izmantojot daudzfunkcionālo papīra paplāti (MP paplāti)

Jūs varat ievietot daudzfunkcionālajā MP papīra paplātē plānu papīru, biezu papīru, pārstrādātu papīru, augstas kvalitātes papīru, spodrpapīru, veidlapas, krāsainu papīru, etiķetes, līdz pat 100 lapām parasto papīru vai līdz pat 5 aploksnēm.

- levietojiet papīru daudzfunkcionālajā papīra paplātē (MP paplātē)
- · levietojiet un drukājiet etiķetes, izmantojot MP paplāti
- · levietojiet un drukājiet aploksnes, izmantojot MP paplāti

▲ Sākums > Darbs ar papīru > levietojiet papīru > levietojiet papīru un drukājiet, izmantojot daudzfunkcionālo papīra paplāti (MP paplāti) > levietojiet papīru daudzfunkcionālajā papīra paplātē (MP paplātē)

## levietojiet papīru daudzfunkcionālajā papīra paplātē (MP paplātē)

Kad Jūs papīra paplātē ievietojat dažāda izmēra un veida papīru, Jums ir arī jānomaina papīra uzmēra un papīra veida uzstādījumi aparātā vai Jūsu datorā.

- Parasts papīrs
- Plāns papīrs
- Biezs papīrs
- Pārstrādāts papīrs
- Augstas kvalitātes papīrs
- Spodrpapīrs
- Veidlapas
- Krāsains papīrs

1. Nospiediet atbalsta atloku, lai to atvērtu, lai novērstu papīra noslīdēšanu no izvades paplātes ar drukas pusi uz leju.

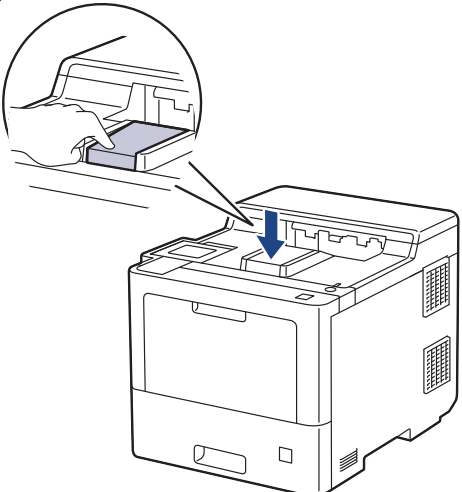

2. Atveriet daudzfunkcionālo paplāti un lēnām nolaidiet to zemāk.

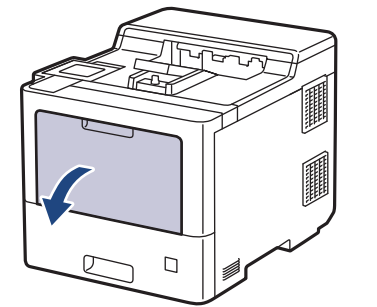

3. Izvelciet daudzfunkcionālās paplātes atbalstu (1) un atveriet atloku (2).

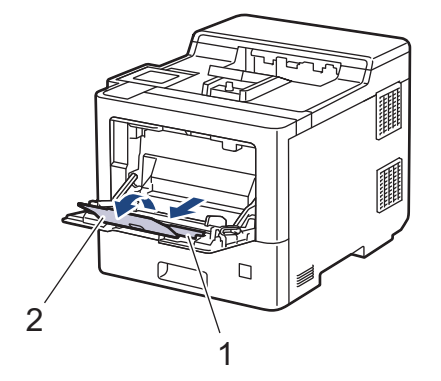

4. Pabīdiet daudzfunkcionālās MP paplātes papīra vadotnes, lai pielāgotu tās Jūsu izmantotā papīra platumam.

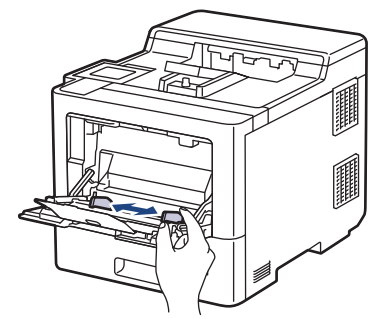

5. levietojiet papīru daudzfunkcionālajā MP paplātē ar drukas pusi uz augšu.

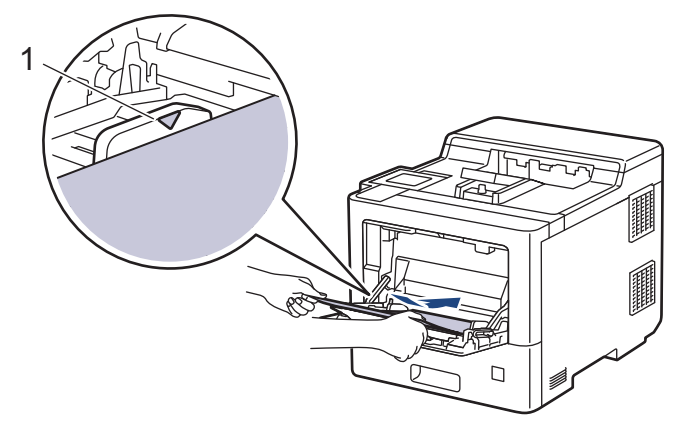

- Pārliecinieties, ka papīrs ir ievietots zem maksimālās papīra atzīmes (1).
- Gadījumā, ja izmantojat spodrpapīru, vienlaicīgi ievietojiet daudzfunkcionālajā paplātē tikai vienu lapu, lai izvairītos no papīra iestrēgšanas.
- Kad izmantojat veidlapu vai iepriekš apdrukātu papīru, ievietojiet papīru pareizā virzienā. Skatīt Saistītā informācija: Nomainiet aparāta iestatījumus, lai drukātu uz veidlapas vai iepriekš apdrukāta papīra, izmantojot daudzfunkcionālo MP paplāti.

#### 🦉 Saistītā informācija

- levietojiet papīru un drukājiet, izmantojot daudzfunkcionālo paplāti (MP paplāti)
  - Mainiet aparāta uzstādījumus, lai drukātu uz veidlapas vai iepriekš apdrukāta papīra, izmantojot daudzfunkcionālo MP paplāti

▲ Sākums > Darbs ar papīru > levietojiet papīru > levietojiet papīru un drukājiet, izmantojot daudzfunkcionālo papīra paplāti (MP paplāti) > Load Paper in the Multi-purpose Tray (MP Tray) > Mainiet aparāta uzstādījumus, lai drukātu uz veidlapas vai iepriekš apdrukāta papīra, izmantojot daudzfunkcionālo MP paplāti

## Mainiet aparāta uzstādījumus, lai drukātu uz veidlapas vai iepriekš apdrukāta papīra, izmantojot daudzfunkcionālo MP paplāti

Kad Jūs izmantojat veidlapu vai iepriekš apdrukātu papīru divpusējai drukai, nomainiet aparāta uzstādījumus.

- NEIEVIETOJIET papīra paplātē dažāda izmēra un veida papīru vienlaicīgi. Šāda darbība var izraisīt papīra sastrēgumu vai nepareizu padevi.
  - Ja drukas pozīcija nav pareizi nolīdzināta ar veidlapu vai iepriekš apdrukātiem priekšmetiem, drukas pozīcija ir piemērojama, izmantojot drukas pozīcijas uzstādījumu daudzfunkcionālajai MP paplātei.

#### Virziens

|                   | Vienpusējai drukai<br>• ar drukas pusi uz augšu<br>• augšējā mala papriekšu                                    |
|-------------------|----------------------------------------------------------------------------------------------------|
|                   | Automātiskai divpusējai drukai (garās malas iesējums)<br>• ar drukas pusi uz leju<br>• apakšējā mala papriekšu |
| 1 Neoniadiat 💓 ra |                                                                                                    |

Nospiediet [Settings] > [All Settings] > [Printer] > [2-sided] > [Single Image] > [2-sided Feed]
 Nospiediet.

#### 🦉 Saistītā informācija

• levietojiet papīru daudzfunkcionālajā papīra paplātē (MP paplātē)

▲ Sākums > Darbs ar papīru > levietojiet papīru > levietojiet papīru un drukājiet, izmantojot daudzfunkcionālo papīra paplāti (MP paplāti) > levietojiet un drukājiet etiķetes, izmantojot daudzfunkcionālo MP paplāti

## levietojiet un drukājiet etiķetes, izmantojot daudzfunkcionālo MP paplāti

Kad aizmugurējais vāks (izejas paplāte ar drukas pusi uz augšu) tiek vilkta uz leju, aparātam ir tiešs papīra ceļš no daudzfunkcionālās MP paplātes uz aparāta aizmuguri. Izmantojiet šo papīra padeves un izejas metodi, drukājot uz etiķetēm.

Kad Jūs ievietojat dažāda izmēra un veida papīru papīra paplātē, Jums ir arī jānomaina papīra izmērs un papīra veids aparāta uzstādījumos vai Jūsu datorā.

1. Atveriet aparāta aizmugurējo vāku (izejas paplāte ar drukas pusi uz augšu).

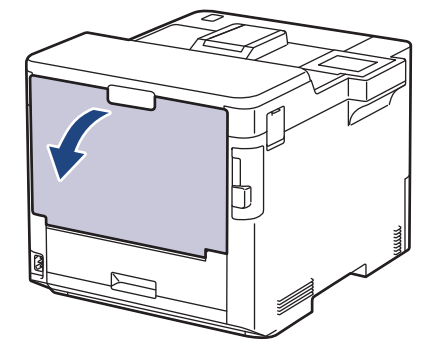

2. Aparāta priekšpusē atveriet MP paplāti un lēnām nolaidiet to zemāk.

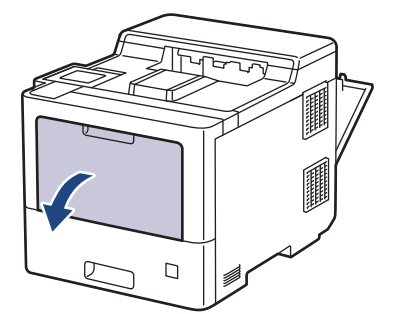

3. Izvelciet daudzfunkcionālās MP paplātes atbalstu (1) atveriet atloku (2).

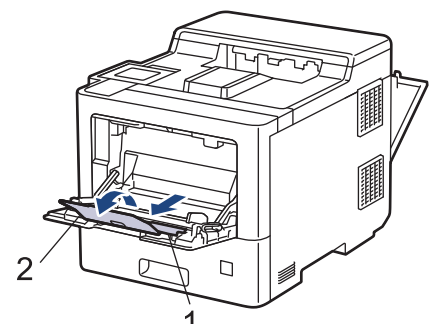

4. Pabīdiet MP paplātes papīra vadotnes, lai pielāgotu tās Jūsu izmantoto etiķešu platumam.

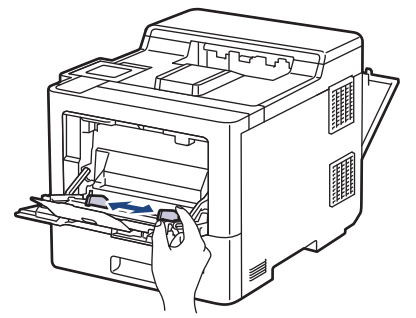

5. levietojiet etiķetes MP paplātē ar drukas pusi uz augšu.

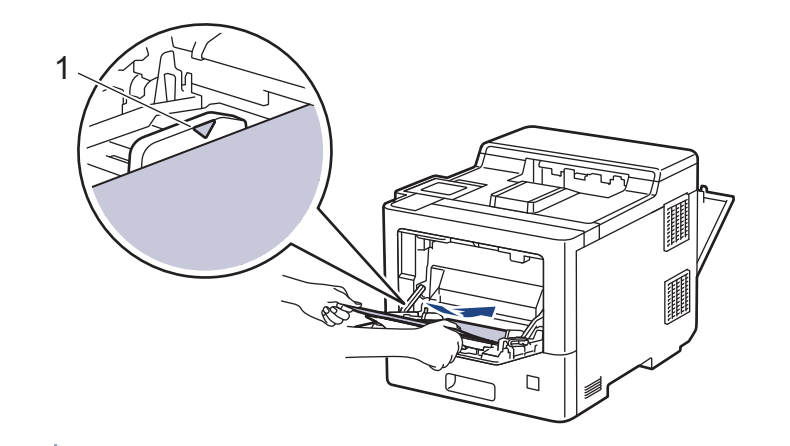

Pārliecinieties, ka etiķetes atrodas zem maksimālās papīra atzīmes (1).

- 6. Nomainiet sev vēlamās drukas izvēles Print ekrānā.
- 7. Nosūtiet drukas darbu uz aparātu.

Ø

8. Pēc tam, kad aparāts ir pabeidzis drukāšanu, aizveriet aizmugurējo vāku (papīra paplāti ar drukas pusi uz augšu), līdz tas nofiksējas aizvērtā pozīcijā.

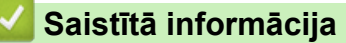

• levietojiet un drukājiet, izmantojot daudzfunkcionālo paplāti (MP paplāti).

▲ Sākums > Darbs ar papīru > levietojiet papīru > levietojiet papīru un drukājiet, izmantojot daudzfunkcionālo papīra paplāti (MP paplāti) > levietojiet un drukājiet aploksnes, izmantojot daudzfunkcionālo MP paplāti

## levietojiet un drukājiet aploksnes, izmantojot daudzfunkcionālo MP paplāti

MP paplātē Jūs varat ievietot līdz pat 15 aploksnēm.

Pirms to ievietošanas, saspiediet aplokšņu stūrus un malas, lai tās padarītu pēc iespējas plakanākas.

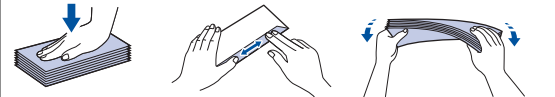

Kad Jūs ievietojat dažāda izmēra un veida papīru paplātē, Jums ir arī jānomaina papīra izmēra un papīra veida uzstādījumi aparātā vai Jūsu datorā.

1. Atveriet aparāta aizmugurējo vāku (paplāte ar drukas pusi uz augšu).

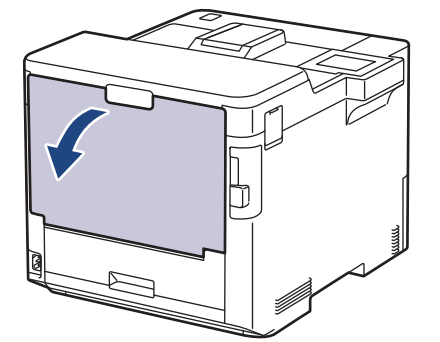

2. Aparāta priekšpusē atveriet MP paplāti un lēnām nolaidiet to zemāk.

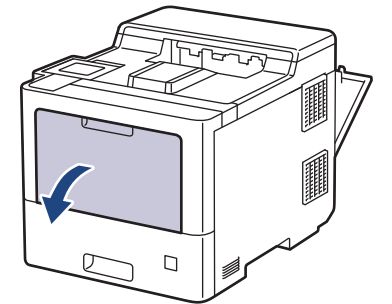

3. Izvelciet MP paplātes atbalstu (1) un atveriet atloku (2).

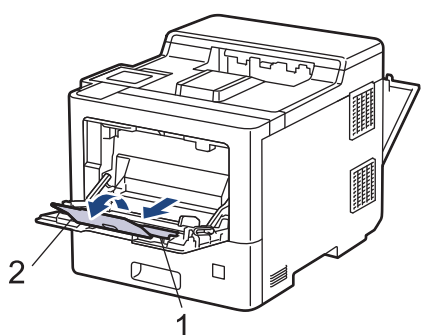

4. Pabīdiet MP paplātes papīra vadotnes, lai tās pielāgotu Jūsu izmantoto aplokšņu platumam.

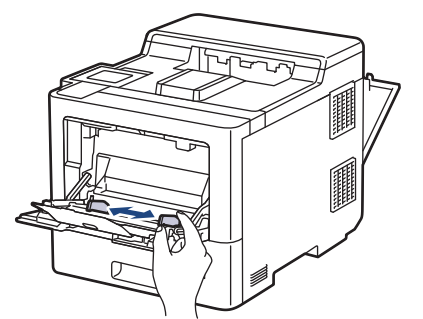

5. levietojiet aploksnes daudzfunkcionālajā MP paplātē ar drukas pusi uz augšu.

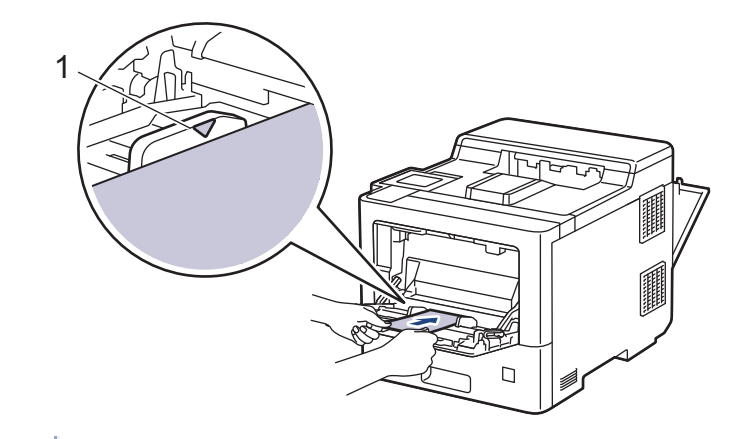

- Ievietojiet 15 aploksnes MP paplātē ar drukas pusi uz augšu. Pārliecinieties, ka aploksnes atrodas zemāk par maksimālo papīra atzīmi (1). Ja ievietosiet vairāk par 15 aploksnēm, tas var izraisīt papīra sastrēgumus.
- 6. Nomainiet savas drukas priekšrocības Print dialoglodziņā.

| Uzstādījumi          | lespējamās aploksnes |  |
|----------------------|----------------------|--|
| Papīra izmērs Com-10 |                      |  |
|                      | DL                   |  |
| C5                   |                      |  |
| Monarch aploksnes    |                      |  |
| Veids                | Aploksnes            |  |
|                      | Biezas aploksnes     |  |
|                      | Plānas aploksnes     |  |

- 7. Nosūtiet savu drukas darbu uz aparātu.
- 8. Pēc tam, kad aparāts ir pabeidzis drukāšanu, aizveriet aizmugurējo vāku (papīra paplāti ar drukas pusi uz augšu), līdz tas nofiksējas aizvērtā pozīcijā.

#### Saistītā informācija

• levietojiet papīru un drukājiet, izmantojot daudzfunkcionālo paplāti (MP paplāti).

▲ Sākums > Darbs ar papīru > Papīra uzstādījumi

## Papīra uzstādījumi

- Nomainiet papīra izmēru un papīra veidu
- Nomainiet papīra pārbaudes uzstādījumu

▲ Sākums > Darbs ar papīru > Papīra uzstādījumi > Nomainiet papīra izmēru un papīra veidu

## Nomainiet papīra izmēru un papīra veidu

Kad Jūs maināt paplātē ievietojamā papīra izmēra izmēru un veidu, Jums ir vienlaicīgi jāmaina papīra izmēra un papīra veida uzstādījumi LCD ekrānā.

Nospiediet II [Settings] > [All Settings] > [General Setup] > [Tray Setting] > [Paper Type].
 Nospiediet ▲ vai ▼, lai ekrānā attēlotu papīra iespējas, tad nospiediet uz vēlamās iespējas.
 Nospiediet ▲ vai ▼, lai ekrānā attēlotu papīra veida iespējas, tad nospiediet uz vēlamās iespējas.
 Nospiediet ▲ vai ▼, lai ekrānā attēlotu [Paper Size] iespēju, tad nospiediet [Paper Size].
 Nospiediet ▲ vai ▼, lai ekrānā attēlotu papīra izmēra iespējas, tad nospiediet uz vēlamās iespējas.
 Nospiediet ▲ vai ▼, lai ekrānā attēlotu papīra size] iespēju, tad nospiediet [Paper Size].
 Nospiediet ▲ vai ▼, lai ekrānā attēlotu papīra izmēra iespējas, tad nospiediet uz vēlamās iespējas.
 Nospiediet ▲ vai ▼, lai ekrānā attēlotu papīra izmēra iespējas, tad nospiediet uz vēlamās iespējas.
 Nospiediet ▲ vai ▼, lai ekrānā attēlotu papīra izmēra iespējas, tad nospiediet uz vēlamās iespējas.
 Nospiediet ▲ vai ▼, lai ekrānā attēlotu papīra izmēra iespējas, tad nospiediet uz vēlamās iespējas.
 Nospiediet ▲ vai ▼, lai ekrānā attēlotu papīra izmēra iespējas, tad nospiediet uz vēlamās iespējas.

Papīra uzstādījumi

▲ Sākums > Darbs ar papīru > Papīra uzstādījumi > Pārbaudiet Check Paper Setting

## Nomainiet Papīra pārbaudes uzstādījumu

Kad Jūs ieslēdzat sava aparāta papīra pārbaudes uzstādījumu, aparāts, kad Jūs izņemat papīra paplāti vai ievietojat papīru, izmantojot paplāti, ekrānā parāda ziņu ar jautājumu, vai Jūs esat nomainījis papīra izmēru un papīra veidu.

Noklusējuma iestatījums ir leslēgts.

```
    Nospiediet [Settings] > [All Settings] > [General Setup] > [Tray Setting] > [Check Paper].
    Nospiediet [On] or [Off].
```

3. Nospiediet

🌌 Saistītā informācija

Papīra uzstādījumi

▲ Sākums > Darbs ar papīru > Nomainiet paplātes izmēru divpusējai drukāšanai

## Nomainiet paplātes izmēru divpusējai drukāšanai

Kad Jūs drukājat uz abām papīra pusēm, Jums ir jāpielāgo divpusējās paplātes izmērs papīra izmēram. Ja Jūs to neizdarīsiet, papīrs netiks pareizi padots. Tā rezultātā izdruka būs šķība vai radīsies papīra sastrēgums.

Šī iespēja dažās valstīs nav pieejama.

1. Pabīdiet divpusējās paplātes sviru, lai pielāgotu to pareizajam papīra izmēram.

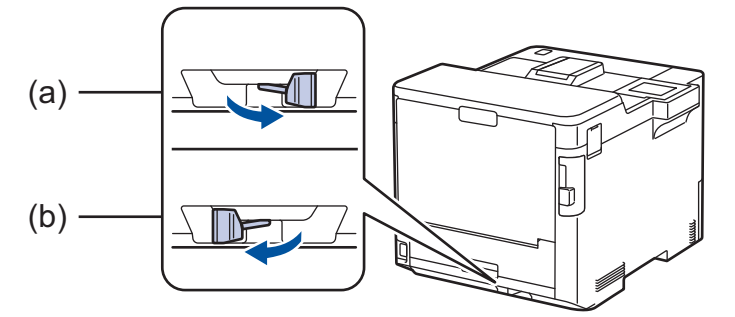

- a. A4 (paredzēts A4)
- b. Letter (paredzēts formātiem Letter, Legal, Mexico Legal, India Legal un Folio)

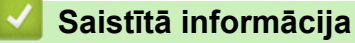

• Darbs ar papīru

▲ Sākums > Darbs ar papīru > Neapdrukājamā zona

## Neapdrukājamā zona

Izmēri zemāk dotajā tabulā parāda maksimālās neapdrukājamās zonas no visbiežāk izmantoto papīra izmēru malām. Izmēri var atšķirties atkarībā no papīra izmēra vai uzstādījumiem Jūsu izmantotajā lietotnē.

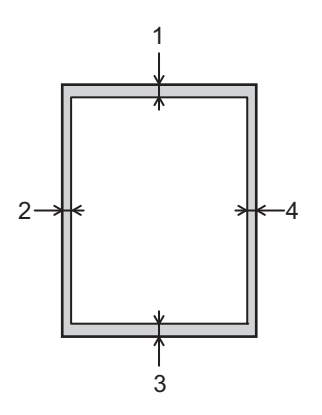

Nemēģiniet drukāt šajās zonās; tajās nekas netiks drukāts

| Pielietojums | Dokumenta izmērs | Augšpuse (1)<br>Apakšpuse (3) | Kreisā puse (2)<br>Labā puse (4) |
|--------------|------------------|-------------------------------|----------------------------------|
| Druka        | Letter formāts   | 4.2 mm                        | 4.2 mm                           |
|              | A4 formāts       | 4.2 mm                        | 4.2 mm                           |
|              | Legal formāts    | 4.2 mm                        | 4.2 mm                           |

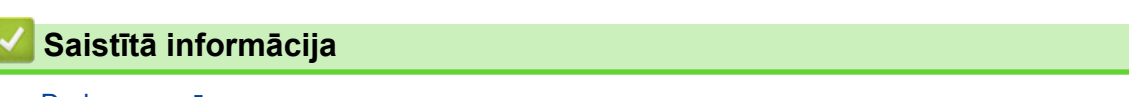

Darbs ar papīru

▲ Sākums > Darbs ar papīru > leteicamais drukas līdzeklis

## leteicamais drukas līdzeklis

Lai iegūtu vislabāko drukas kvalitāti, mēs iesakām izmantot tabulā minēto papīru.

| Papīra veids       | Vienums                                             |
|--------------------|-----------------------------------------------------|
| Parastais papīrs   | Xerox Premier TCF 80 g/m <sup>2</sup>               |
|                    | Xerox Business 80 g/m <sup>2</sup>                  |
| Pārstrādāts papīrs | Steinbeis Evolution White 80 g/m <sup>2</sup>       |
| Etiķetes           | Avery laser label L7163                             |
| Aploksnes          | Antalis River series (DL)                           |
| Spodrpapīrs        | Mondi Color Copy Coated Glossy 135 g/m <sup>2</sup> |

## Saistītā informācija

• Darbs ar papīru

Sākums > Darbs ar papīru > Speciālā papīra izmantošana

## Speciālā papīra izmantošana

Vienmēr pārbaudiet papīra paraugus pirms to iegādes, lai nodrošinātu vēlamo veiktspēju.

- NELIETOJIET strūklprintera papīru; tas var izraisīt papīra sastrēgumu vai sabojāt Jūsu aparātu.
- Ja Jūs izmantojat bond tipa papīru, papīru ar nelīdzenu virsmu vai papīru, kas ir rievains vai locīts, papīra veiktspēja var pasliktināties.

Uzglabājiet papīru tā oriģinālajā iepakojumā un turiet to droši aizvērtu. Saglabājiet to gludu, kā arī neturiet to mitrumā, tiešas saules gaismā un karstumā.

## SVARĪGI

Dažu papīra veidu veiktspēja var nebūt laba, vai arī tie var izraisīt Jūsu aparāta bojājumus. NEIZMANTOJIET šādu papīru:

- ar izteiktu tekstūru
- īpaši gludu vai spīdīgu
- sarullējušos vai salocījušos
- ar pārklājumu vai ķīmiski apstrādātu
- bojātu, rievotu vai locītu
- · kas pārsniedz šajā ceļvedī ieteikto svara specifikāciju
- ar indeksiem un skavām
- ar galvenēm, kur pielietotas zemas temperatūras krāsas vai termodruka
- kas sastāv no vairākām daļām vai ir paškopējošs
- · kas ir paredzēts drukāšanai ar strūklprinteri

Ja Jūs izmantojat kādu no iepriekšminētajiem papīra veidiem, tie var bojāt Jūsu aparātu. Šo bojājumu nesedz nekāda Brother garantija vai pakalpojumu līgums.

#### Saistītā informācija

Darbs ar papīru

Sākums > Pielikums > Brother palīdzība un klientu atbalsts

## Brother palīdzība un klientu atbalsts

Ja Jums ir nepieciešams atbalsts Jūsu Brother produkta lietošanā, apmeklējiet vietni <u>www.brother.lv/support</u>, lai iepazītos ar BUJ un traucējummeklēšanas padomiem. Jūs varat arī lejupielādēt jaunāko programmatūru, draiverus un aparātprogrammatūru, lai uzlabotu sava aparāta veiktspēju, kā arī lietotāja dokumentāciju, lai uzzinātu, kā iegūt vislabāko rezultātu no sava Brother produkta.

Papildu produkta un atbalsta informācija ir pieejama Jūsu vietējā Brother biroja mājas lapā. Apmeklējiet vietni <u>www.brother.lv</u>, lai iegūtu Jūsu vietējā Brother biroja kontaktinformāciju.

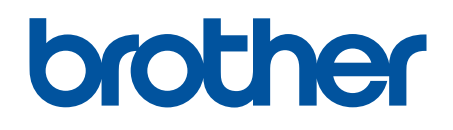

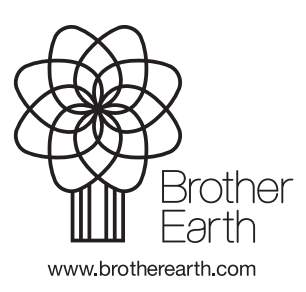

LV Versija 0